#### ZÁKLADNÍ ŠKOLA A MATEŘSKÁ ŠKOLA OSTRAVA-DUBINA, V. KOŠAŘE 6, PŘÍSPĚVKOVÁ ORGANIZACE V. Košaře 121/6, Ostrava-Dubina, PSČ 700 30

Milí strávníci

Na internetových stránkách <u>www.strava.cz</u>, si najdete podrobný návod k přihlašování stravy a také je potřeba, vyplnit přihlášku, kterou odevzdáte vedoucí ŠJ.

#### Malý návod na vyplnění přihlášky na objednávání stravy internetem

Uživatelské jméno – může obsahovat čísla a písmena bez diakritiky Heslo – může obsahovat čísla a písmena bez diakritiky

### Objednávání stravy

Od následujícího dne po registraci lze pak objednávat a odhlašovat stravu pouze na internetu na adrese: <u>www.strava.cz</u>

Přihlásíte se otevřením položky Přihlášení uživatele.

Ve *Výběru zařízení* vyplníte číslo jídelny **6933**, odešlete. Při dalším *Přihlášení uživatele* vyplníte *Uživatele a heslo*, odešlete.

Pro objednávání stravy zvolte položku *Objednávky stravy*. Provedete požadované změny a odešlete. Ze systému se odhlaste položkou *Odhlášení uživatele*. Další pokyny, podrobnosti a návody naleznete na <u>www.strava.cz</u> <u>Tato přihláška musí být totožná s přihláškou, kterou odevzdáte do ŠJ.</u> <u>Upozorňujeme rodiče, že tuto přihlášku si musí na www.strava.cz</u>, vyplnit sami,

> Jankulárová Stanislava vedoucí školní jídelny

Zde odstřihněte a odevzdejte.....

# PŘIHLÁŠKA KE STRAVOVÁNÍ A NA OBJEDNÁVÁNÍ STRAVY

## **INTERNETEM – PRO VEDOUCÍ ŠJ**

Vyplněnou přihlášku pošlete po svém dítěti, nebo osobně vedoucí ŠJ.

Příjmení, jméno, třída:

Uživatelské jméno:

Heslo:

Email:

Telefon:

Datum: